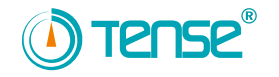

**Tense Elektrik Elektronik Sanayi** 

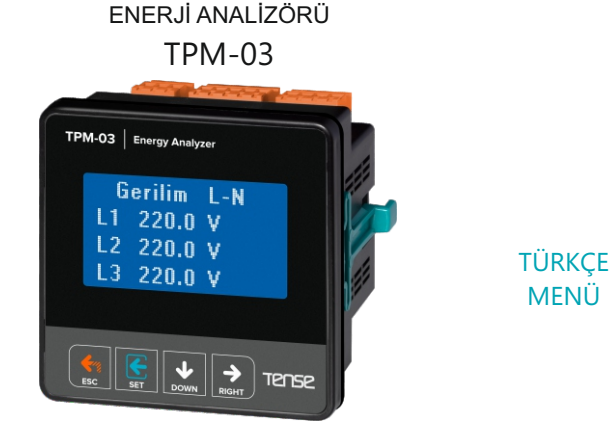

# **KULLANIMI KOLAY**

- \* 63. Gerilim (Faz-Nötr ve Faz-Faz) ve akım harmoniğine kadar ölçer.
- Nötr akım ölçümü (IN)
- \* RS485 Modbus RTU (1200 115200bps)
- \* Menü Türkçe veya İngilizce ayarlanabilir.
- \* 128 x 64 Grafik LCD
- \* 3 faz gerilim ve 3 faz akım trafolu.
- \* Her faza ait ve toplam aktif (P1,P2,P3,PΣ) güçleri gösterir.
- \* Her faza ait ve toplam reaktif (Q1,Q2,Q3,QΣ endüktif ve kapasitif) güçleri gösterir.
- \* Her faza ait ve toplam görünür (S1,S2,S3, SΣ) güçleri gösterir.
- \* Her faza ait power faktörleri (PF) ve Cos
  ø değerlerini gösterir.
- \* Faz -nötr ve faz-faz arası ait gerilim (V) minimum (min), maksimum (max) ve ortalama(mean)değerlerini gösterir.
- \* Her faza ait ve toplam akım(l1,l2,l3,lΣ) değerlerini gösterir.
- \* Toplam import aktif (ΣkWh) enerji gösterir.
- Toplam export aktif (ΣkWh) enerji gösterir.
- \* Toplam endüktif reaktif (ΣkVArh) enerji gösterir.
- Toplam kapasitif reaktif (ΣkVArh) enerji gösterir.
- 2 adet röle çıkışı (ayarlanabilir)
- \* Pulse cikisi
- \* Olay kayıtları (yüksek gerilim, düşük gerilim, enerji keşilmeşi, gerilim düzenşizliği, yüksek akım, akım düzensizliği, crest faktör, THDV ve THDI limitleri)
- \* Tarih ve saat ayarlanabilir.
- \* Gercek zaman saati.
- Demantları gösterir.
- \* Enerjileri, demandları ve olay kayıtlarını silebilirsiniz.
- Menü sifre korumalı.

Doküman No: DK031-3 

MENÜ

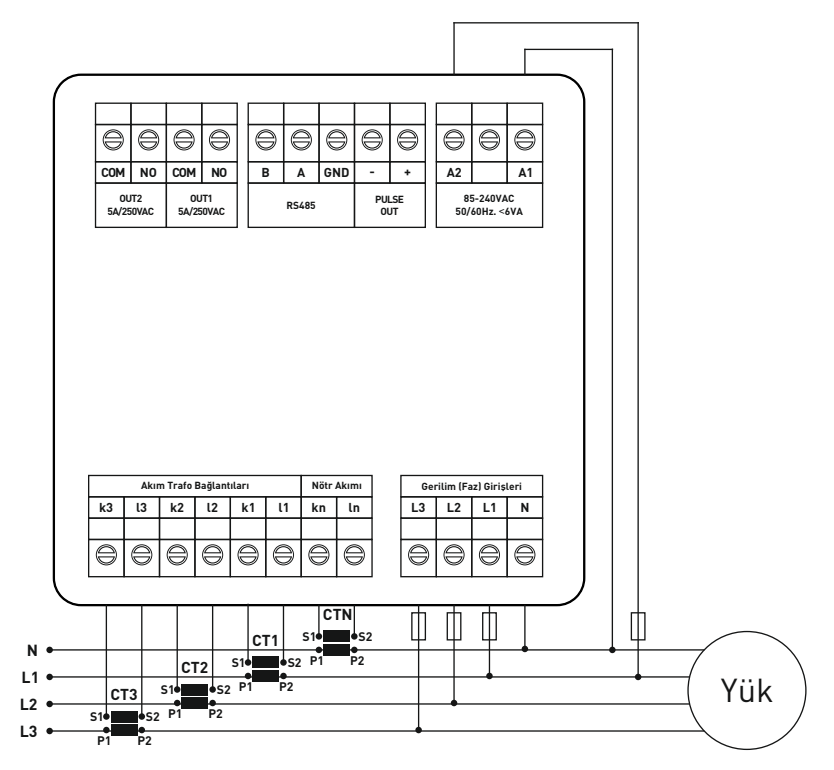

3P4W bağlantı tipi 3 faz akım, 1 nötr akım ve 3 faz gerilim. Nötrlüdür. \*Nötr akımı ölçülmek istenmiyorsa bağlanmasına gerek yoktur.

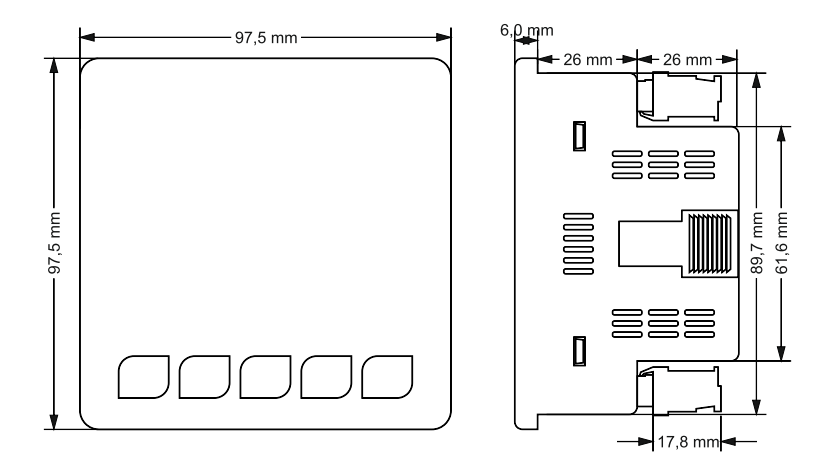

#### 2 - Akım Trafo Seçiminde ve Bağlantısında Dikkat Edilecek Hususlar:

- Akım trafosunun değeri sistemden çekilen maksimum akımdan yüksek olmasına dikkat ediniz.
- Akım trafosunun klas sınıfı(class, klas,cl,kl yazabilir.) 0,5 tavsiye edilir.
- Akım trafosu çıkış uçlarını bağlarken karışıklık olmaması için her faza ayrı renklerde kablo kullanın veya kabloları numaralandırın.
- Akım trafosu çıkış uçlarına bağlanan kabloları yüksek gerilim hattından uzak yerlerden geçiriniz.
- Akım trafolarının sarsılmaması için baraya, kabloya veya raya sabitleyiniz.

#### 3 - Uyarılar:

- Cihazı tarafımızdan belirtildiği talimatlara uygun şekilde kullanınız.
- LCD ekranın zarar görmemesi için güneş ışığını direk almamasına dikkat ediniz.
- Cihazın monte edileceği panoda çalışma sıcaklığı 0°C 55°C arasında olmasına dikkat ediniz.
- Cihazın monte edildikten sonra arkasında en az 5cm boşluk bırakınız.
- Cihazı beraberinde gelen aparatlar ile pano ön kapağına sarsılmayacak şekilde sabitleyiniz.
- Cihazın çalıştığı panonun nemli ortamda çalışmamasına dikkat edin.
- Bir anahtar veya devre kesiciyi montaja dahil ediniz.
- Anahtar ve devre kesicinin, cihaza yakın ve operatörün kolayca erişebildiği bir yerde bulundurunuz.
- Montaj yapılırken bağlantı kablolarında elektrik bulunmamalıdır.
- Şebekeye bağlantısı olmayan giriş ve çıkış hatlarında ekranlı ve burgulu kordon kablo kullanılmalıdır. Bu kablolar yüksek güç taşıyan hatların ve cihazların yakınından geçirilmemelidir.
- Montaj ve elektriksel bağlantılar, teknik personel tarafından, kullanma kılavuzundaki talimatlara uygun olarak yapılmalıdır.
- Besleme kabloları IEC 60227 veya IEC 60245 gereksinimlerine uygun olmalıdır.

#### 4 - Cihazın Bakımı

Cihazın enerjisini kapatın ve bağlantılardan ayırın. Hafif nemli veya kuru bir bez yardımı ile cihazın gövdesini temizleyin. Temizlik maddesi olarak cihaza zarar verebilecek iletken veya diğer kimyasal maddeleri kullanmayın. Cihazın temizliği bittikten sonra bağlantılarını yapın ve cihaza enerji verip çalıştığından emin olun.

#### 5 - Genel

TPM-03 enerji analizörü sistemdeki yük veya yüklere ait gerilim, akım, cosφ, aktif güç, reaktif güç, minimum ve maksimum değerler, demantları ve enerjileri ölçer ve olay kayıtlarını kaydeder. Akım ve gerilim harmoniklerini 63.harmoniğe kadar ölçer.

#### 6 - Cihazın İlk Çalıştırılması:

Cihaza enerji vermeden önce uyarıları okuyunuz. Cihazın bağlantılarını bağlantı şemasına uygun şekilde yapınız. Cihaza ilk enerji verildiğinde açılışta ekrana şekil-5 gelir. İlk olarak ayarlar menüsünden akım trafo oranı ve gerilim trafosu takılı(orta gerilimden ölçüm yapılıyorsa) ise gerilim trafosu oranlarını giriniz.

#### 7 - Ekran Bilgileri:

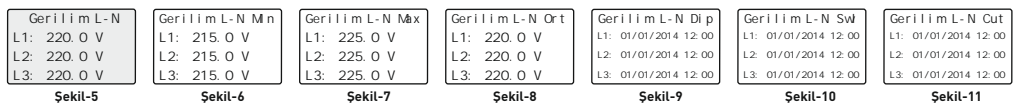

Şekil-5: Faz-nötr arası gerilim değerlerini gösterir. Down(aşağı) tuşuna bastığınızda ekrana şekil-6 gelir.
 Şekil-6: Faz-nötr arası minimum gerilim değerlerini gösterir. Down(aşağı) tuşuna bastığınızda ekrana şekil7 gelir.
 Şekil-7: Faz-nötr arası maksimum gerilim değerlerini gösterir. Down(aşağı) tuşuna bastığınızda ekrana şekil-8 gelir.
 Şekil-8: Faz-nötr arası ortalama gerilim değerlerini gösterir. Down(aşağı) tuşuna bastığınızda ekrana şekil-9 gelir.

Şekil-9: Faz-nötr arası gerilim değerlerinin nominal gerilim değerinin %90'un( <(L-N)x0,90) altına indiği tarih ve saati gösterir. Down(aşağı) tuşuna bastığınızda ekrana şekil-10 gelir.

**Şekil-10:** Faz-nötr arası gerilim değerlerinin nominal gerilim değerinin %110'un( >(L-N)x1,10) üstüne çıktığı tarih ve saati gösterir. Down(aşağı) tuşuna bastığınızda ekrana şekil-11 gelir.

**Şekil-11:** Faz-nötr arası gerilim değerlerinin default olarak 100V'un altına düşmesi durumunda enerji kesintisi olarak kaydettiği tarih ve saati gösterir. Down(aşağı) tuşuna bastığınızda ekrana şekil-12 gelir.

| Şekil-12      | Şekil-13        | \$ekil-14       | Sekil-15        | Şekil-16              | Sekil-17              |
|---------------|-----------------|-----------------|-----------------|-----------------------|-----------------------|
| 1.21, 200 0 V | 1 21, 270 O V   | 1 21, 200 O V   | 1 21. 200 O V   |                       |                       |
| L23: 380.0 V  | L23: 370.0 V    | L23: 390.0 V    | L23: 380.0 V    | L23: 01/01/2014 12:00 | L23: 01/01/2014 12:00 |
| L12: 380.0 V  | L12: 370.0 V    | L12: 390.0 V    | L12: 380.0 V    | L12: 01/01/2014 12:00 | L12: 01/01/2014 12:00 |
| Gerilim L-L   | Gerilim L-L Min | Gerilim L-L Max | Gerilim L-L Ort | Gerilim L-L Dip       | Gerilim L-L Swi       |

Şekil-12: Faz-faz arası gerilim değerlerini gösterir. Down(aşağı) tuşuna bastığınızda ekrana şekil-13 gelir.
 Şekil-13: Faz-faz arası minimum gerilim değerlerini gösterir. Down(aşağı) tuşuna bastığınızda ekrana şekil-14 gelir.
 Şekil-14: Faz-faz arası maksimum gerilim değerlerini gösterir. Down(aşağı) tuşuna bastığınızda ekrana şekil-15 gelir.
 Şekil-15: Faz-faz arası ortalama gerilim değerlerini gösterir. Down(aşağı) tuşuna bastığınızda ekrana şekil-16 gelir.

**Şekil-16:** Faz-faz arası gerilim değerlerinin nominal gerilim değerinin %90'un( <[L-N]x0,90] altına indiği tarih ve saati gösterir. Down(aşağı) tuşuna bastığınızda ekrana şekil-17 gelir.

**Şekil-17:** Faz-faz arası gerilim değerlerinin nominal gerilim değerinin %110'un(>(L-N)x1,10) üstüne çıktığı tarih ve saati gösterir. Down(aşağı) tuşuna bastığınızda ekrana şekil-18 gelir.

| AKI M<br>L1: 0.000 A<br>L2: 0.000 A<br>L3: 0.000 A<br>T : 0.000 A<br>Ln: 0.000 A | AKI M M n<br>L1: 0.000 A<br>L2: 0.000 A<br>L3: 0.000 A<br>T : 0.000 A<br>Ln: 0.000 A | AKI M Max<br>L1: 0.000 A<br>L2: 0.000 A<br>L3: 0.000 A<br>T : 0.000 A<br>Ln: 0.000 A | AKI M Ort<br>L1: 0.000 A<br>L2: 0.000 A<br>L3: 0.000 A<br>T : 0.000 A<br>Ln: 0.000 A | AKI M Demand<br>L1: 0.000 A<br>L2: 0.000 A<br>L3: 0.000 A<br>T : 0.000 A<br>Ln: 0.000 A | AKI M Demand<br>L1: 01/01/2014 12: 00<br>L2: 01/01/2014 12: 00<br>L3: 01/01/2014 12: 00<br>T : 01/01/2014 12: 00<br>Ln: 01/01/2014 12: 00 | AKI M Max Li mi t<br>L1: 01/01/2014 12:00<br>L2: 01/01/2014 12:00<br>L3: 01/01/2014 12:00 |
|----------------------------------------------------------------------------------|--------------------------------------------------------------------------------------|--------------------------------------------------------------------------------------|--------------------------------------------------------------------------------------|-----------------------------------------------------------------------------------------|----------------------------------------------------------------------------------------------------|-------------------------------------------------------------------------------------------|
| Şekil-18                                                                         | Şekil-19                                                                             | Şekil-20                                                                             | Şekil-21                                                                             | Şekil-22                                                                                | Şekil-23                                                                                                    | Şekil-24                                                                                  |

**Şekil-18:** Her faza, fazların toplamına ve nötre ait akım değerlerini gösterir. Down(aşağı) tuşuna bastığınızda ekrana şekil-19 gelir.

**Şekil-19:** Her faza, fazların toplamına ve nötre ait minimum akım değerlerini gösterir. Down(aşağı) tuşuna bastığınızda ekrana şekil-20 gelir.

**Şekil-20:** Her faza, fazların toplamına ve nötre ait maksimum akım değerlerini gösterir. Down(aşağı) tuşuna bastığınızda ekrana şekil-21 gelir.

**Şekil-21:** Her faza, fazların toplamına ve nötre ait ortalama akım değerlerini gösterir. Down(aşağı) tuşuna bastığınızda ekrana şekil-22 gelir.

**Şekil-22:** Her faza, fazların toplamına ve nötre ait akım demand değerlerini gösterir. Down(aşağı) tuşuna bastığınızda ekrana şekil-23 gelir.

**Şekil-23:** Her faza, fazların toplamına ve nötre ait akım demandlarının tarih ve saatlerini gösterir. Down(aşağı) tuşuna bastığınızda ekrana şekil-24 gelir.

**Şekil-24:** Her faza, fazların toplamına ve nötre ait akım demandlarının tarih ve saatlerini gösterir. Down(aşağı) tuşuna bastığınızda ekrana şekil-25 gelir.

| Şekil-25  | Şekil-26      | Şekil-27      | Şekil-28      | Şekil-29             |
|-----------|---------------|---------------|---------------|----------------------|
| T : 0.0 W | T: 0.0 W      | T: 0.0 W      | T: 0.0 W      | T : 01/01/2014 12:00 |
| L3: 0.0 W | L3: 0.0 W     | L3: 0.0 W     | L3: 0.0 W     | L3: 01/01/2014 12:00 |
| L2: 0.0 W | L2: 0.0 W     | L2: 0.0 W     | L2: 0.0 W     | L2: 01/01/2014 12:00 |
| L1: 0.0 W | L1: 0.0 W     | L1: 0.0 W     | L1: 0.0 W     | L1: 01/01/2014 12:00 |
| Aktif Pow | Aktif Pow Max | Aktif Pow Ort | Aktif Pow Dmd | Aktif Pow Dmd        |
|           |               |               |               |                      |

**Şekil-25:** Her faza ve fazların toplamına ait aktif güç(P) değerlerini gösterir. Down(aşağı) tuşuna bastığınızda ekrana şekil-26 gelir.

**Şekil-26:** Her faza ve fazların toplamına ait maksimum aktif güç(P) değerlerini gösterir. Down(aşağı) tuşuna bastığınızda ekrana şekil-27 gelir.

**Şekil-27:** Her faza ve fazların toplamına ait ortalama aktif güç(P) değerlerini gösterir. Down(aşağı) tuşuna bastığınızda ekrana şekil-28 gelir.

**Şekil-28:** Her faza ve fazların toplamına ait aktif güç(P) demand değerlerini gösterir. Down(aşağı) tuşuna bastığınızda ekrana şekil-29 gelir.

**Şekil-29:** Her faza ve fazların toplamına ait aktif güç(P) demandlarının tarih ve saatlerini değerlerini gösterir. Down(aşağı) tuşuna bastığınızda ekrana şekil-30 gelir.

| T : 0.0 Var | T : 0. 0 Var    | T : 0. 0 Var    | T : 0.0 Var     | T : 01/01/2014 12:00 |
|-------------|-----------------|-----------------|-----------------|----------------------|
| Sekil-30    | Sekil-31        | Sekil-32        |                 | Sekil-34             |
| L2: 0.0 Var | L2: 0.0 Var     | L2: 0.0 Var     | L2: 0.0 Var     | L2: 01/01/2014 12:00 |
| Reaktif Pow | Reaktif Pow Max | Reaktif Pow Ort | Reaktif Pow Dmd | Reaktif Pow Dmd      |
| L1: 0.0 Var | L1: 0.0 Var     | L1: 0.0 Var     | L1: 0.0 Var     | L1: 01/01/2014 12:00 |

**Şekil-30:** Her faza ve fazların toplamına ait reaktif güç(Q) değerlerini gösterir. Down(aşağı) tuşuna bastığınızda ekrana şekil-31 gelir.

**Şekil-31:** Her faza ve fazların toplamına ait maksimum reaktif güç(Q) değerlerini gösterir. Down(aşağı) tuşuna bastığınızda ekrana şekil-32 gelir.

**Şekil-32:** Her faza ve fazların toplamına ait ortalama(1dakika) reaktif güç(Q) değerlerini gösterir. Down(aşağı) tuşuna bastığınızda ekrana şekil-33 gelir.

**Şekil-33:** Her faza ve fazların toplamına ait reaktif güç(Q) demand değerlerini gösterir. Down(aşağı) tuşuna bastığınızda ekrana şekil-34 gelir.

**Şekil-34:** Her faza ve fazların toplamına ait reaktif güç(Q) demandlarının tarih ve saatlerini değerlerini gösterir. Down(aşağı) tuşuna bastığınızda ekrana şekil-35 gelir.

| Gor unur Pow | Gor unur Pow Max | Gor unur Pow Or t | Gor unur Pow Dmd | Gor unur Pow Dmd     |
|--------------|------------------|-------------------|------------------|----------------------|
| L1: 0.0 VA   | L1: 0.0 VA       | L1: 0.0 VA        | L1: 0.0 VA       | L1: 01/01/2014 12:00 |
| L2: 0.0 VA   | L2: 0.0 VA       | L2: 0.0 VA        | L2: 0.0 VA       | L2: 01/01/2014 12:00 |
| L3: 0.0 VA   | L3: 0.0 VA       | L3: 0.0 VA        | L3: 0.0 VA       | L3: 01/01/2014 12:00 |
| T : 0.0 VA   | T : 0.0 VA       | T : 0.0 VA        | T : 0.0 VA       | T : 01/01/2014 12:00 |
| Şekil-35     | Şekil-36         | Şekil-37          | Sekil-38         | Şekil-39             |

Sekil-45

Şekil-35: Her faza ve fazların toplamına ait görünür güç(S) değerlerini gösterir. Down(aşağı) tuşuna baştığınızda ekrana sekil-36 gelir.

Sekil-36: Her faza ve fazların toplamına ait maksimum görünür güc(S) değerlerini gösterir. Down(asağı) tusuna baştığınızda ekrana sekil-37 gelir.

Şekil-37: Her faza ve fazların toplamına ait ortalama(1dakika) reaktif güç(S) değerlerini gösterir. Down(aşağı) tuşuna bastığınızda ekrana şekil-38 gelir.

Şekil-38: Her faza ve fazların toplamına ait görünür güç(S) demand değerlerini gösterir. Down(aşağı) tuşuna baştığınızda ekrana sekil-39 gelir.

Şekil-39: Her faza ve fazların toplamına ait görünür güç(S) demandlarının tarih ve saatlerini değerlerini gösterir. Down(aşağı) tuşuna baştığınızda ekrana şekil-40 gelir.

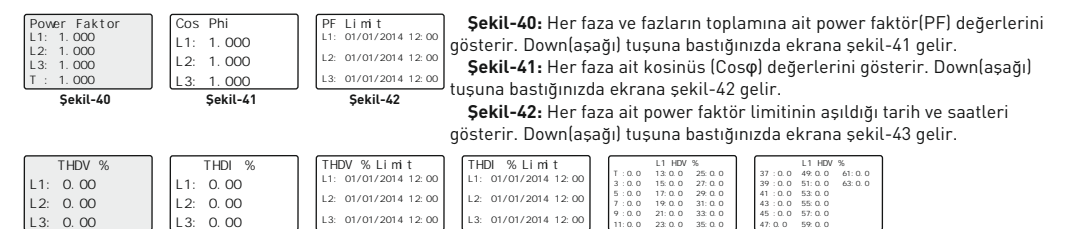

Sekil-46 Sekil-43: Her fazın gerilimine ait toplam harmonik distorsiyon(THDV) değerlerini gösterir. Down(asağı) tusuna baştığınızda ekrana sekil-44 gelir.

Şekil-44: Her fazın akımına ait toplam harmonik distorsiyon(THDI) değerlerini gösterir. Down(aşağı) tuşuna bastığınızda ekrana şekil-45 gelir.

Şekil-45: Her fazın THDV limitinin aşıldığı tarih ve saatleri gösterir. Down(asağı) tuşuna bastığınızda ekrana sekil-46 gelir. Şekil-46: Her fazın THDI limitinin aşıldığı tarih ve saatleri gösterir. Down(asağı) tuşuna baştığınızda ekrana şekil-47-1 gelir. Şekil-47-1: L1 fazına ait 35. harmoniğe kadar gerilim harmonik değerlerini gösterir. Down(aşağı) tuşuna bastığınızda ekrana şekil-47-2 gelir.

Sekil-47-2: L1 fazına ait 35. harmonik ile 63. harmoniğe kadar gerilim harmonik değerlerini gösterir. Down(asağı) tusuna bastığınızda diğer fazların gerilim ve akım hormonik değerlerini görebilirsiniz. Harmonik göstergelerinden sonra Down(aşağı) tusuna bastığınızda ekrana sekil-48 gelir.

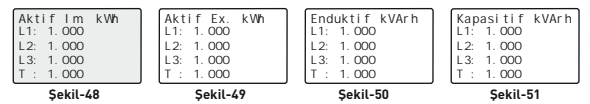

Sekil-44

Şekil-48: Her faza ve fazların toplamına ait import aktif enerji değerlerini gösterir. Down(aşağı) tuşuna bastığınızda ekrana şekil-49 gelir.

Sekil-49: Her faza ve fazların toplamına ait export aktif enerji değerlerini gösterir. Down(aşağı) tuşuna baştığınızda ekrana sekil-50 gelir.

Şekil-50: Her faza ve fazların toplamına ait endüktif reaktif enerji değerlerini gösterir. Down(asağı) tuşuna bastığınızda ekrana sekil-51 gelir.

Şekil-51: Her faza ve fazların toplamına ait kapasitif reaktif enerji değerlerini gösterir. Down(aşağı) tuşuna bastığınızda ekrana sekil-52 gelir.

| Frekans     |       |    |  |  |
|-------------|-------|----|--|--|
| L1: 50.0 Hz |       |    |  |  |
| L2:         | 50. 0 | Hz |  |  |
| L3: 50.0 Hz |       |    |  |  |
| Sekil-52    |       |    |  |  |

Sekil-43

Sekil-52: Her faza ait frekans değerlerini gösterir. Down(asağı) tuşuna baştığınızda ekrana şekil-53 gelir.

| Sekil-53                   | Sekil-54                                   |
|----------------------------|--------------------------------------------|
| VOLT : 0.00<br>AKIM : 0.00 | V: 01/01/2014 12:00<br>A: 01/01/2014 12:00 |
| Duzensizlik (%)            | Duzensizlik (%)                            |

Sekil-53: Fazların birbiri ile olan gerilim ve akım düzensizliklerini gösterir. Down(asağı) tusuna bastığınızda ekrana sekil-54 gelir.

Sekil-47-1

Sekil-47-2

Şekil-54: Fazların birbiri ile olan gerilim ve akım düzensizliklerini limit değerinin aşıldığı tarih ve saatleri gösterir. Down(aşağı) tuşuna bastığınızda ekrana şekil-55 gelir.

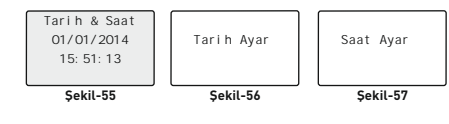

Şekil-55: Tarih ve saati gösterir. Down(aşağı) tuşuna bastığınızda ekrana sekil-56 gelir.

Sekil-56: Tarih ayarlamak için kullanılır. (bkz. sayfa:7). Down(aşağı) tuşuna bastığınızda ekrana şekil-57 gelir.

Şekil-57: Saati ayarlamak için kullanılır. (bkz. sayfa:7). Down(aşağı) tuşuna bastığınızda ekrana şekil-58 gelir.

| Role 1: OFF<br>Role 2: OFF<br>Pulse : 10 /kWh | Role 1 Ayar | Role 2 Ayar | Pulse Ayar |
|-----------------------------------------------|-------------|-------------|------------|
| Şekil-58                                      | Şekil-59    | Şekil-60    | Şekil-61   |

Şekil-58: Röle1 ve röle 2 nin ayarlanan limit değerlerine göre çıkış verip(ON) veya çıkış vermediğini(OFF) gösterir.

Pulse için ayarlanan birim(kWh,kVArh) ve pulse sayısını gösterir. Down(aşağı) tuşuna bastığınızda ekrana şekil-59 gelir. Sekil-59: Röle1 e ait set değerlerini ayarlamak için kullanılır. (bkz. sayfa:7). Down(asağı) tuşuna bastığınızda ekrana sekil-60 gelir.

Şekil-60: Röle2 e ait set değerlerini ayarlamak için kullanılır. (bkz. sayfa:7). Down(aşağı) tuşuna bastığınızda ekrana sekil-61 gelir.

Sekil-61: Pulse birimi ve pulse savısını avarlamak icin kullanılır. (bkz. savfa:7), Down(asağı) tusuna baştığınızda ekrana sekil-62 gelir.

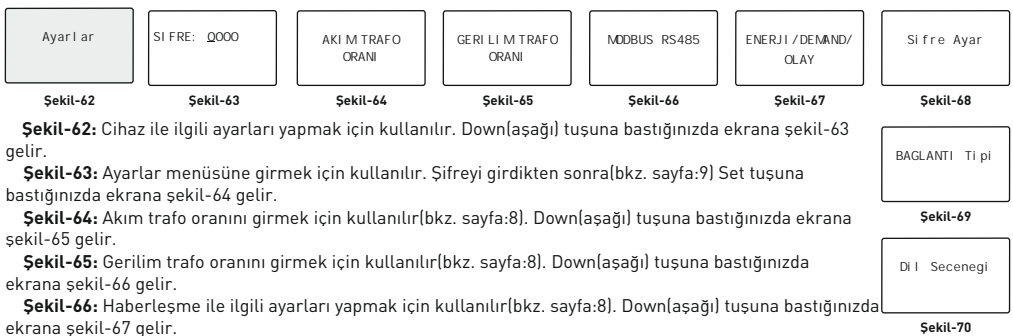

Sekil-70

Şekil-67: Enerji, Demand ve Olay kayıtlarını silmek için kullanılır(bkz. sayfa:8). Down(aşağı) tuşuna bastığınızda ekrana şekil-68 gelir.

Sekil-68: Şifreyi ayarlamak için kullanılır(bkz. sayfa:9). Down(asağı) tuşuna baştığınızda ekrana sekil-69 gelir. Şekil-69: Bağlantıları belirlemek için kullanılır(bkz. sayfa:9). Down(aşağı) tuşuna bastığınızda ekrana şekil-70 gelir. Şekil-70: Ekran görüntü dilini seçmek için kullanılır(bkz. sayfa:9). Down(aşağı) tuşuna bastığınızda ekrana şekil-5 gelir.

## 8 - Ekran Bilgilerinde İlerlemek:

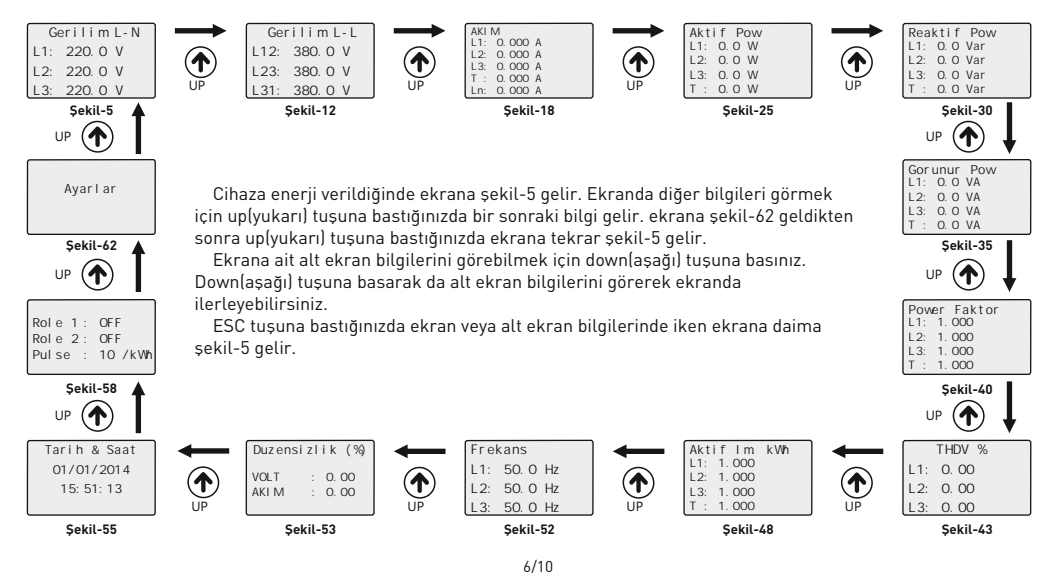

#### 9 - Tarihi Ayarlamak:

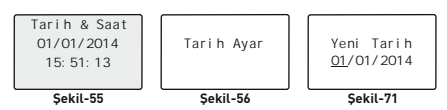

Ekranda şekil-55 varken down(aşağı) tuşuna bastığınızda ekrana şekil-56 gelir. Set tuşuna bastığınızda ekrana şekil-71 gelir. Sıralama gün/ay/yıl şeklindedir. Alt çizgi ilk olarak gün değerinin altındadır. Günü değiştirmek için up(yukarı) tuşuna basın. Ayı değiştirmek için down tuşuna basın ve alt çizginin ayda olduğunu görün. Up tuşuna

basarak ay değerini girin. Yılı değiştirmek için down tuşuna basın ve alt çizginin yılın değerinde olduğunu görün. Üp tuşuna basarak yıl değerini girin. Daha sonra set tuşuna bastığınızda tarih kaydedilir ve ekrana şekil-56 gelir. Esc tuşuna basarak ayarlar menüsünden çıkmış olursunuz.

#### 10 - Saati Ayarlamak:

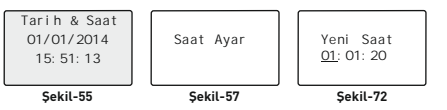

Ekranda sekil-55 varken ekrana sekil-57 gelene kadar tekrar tekrar down[asağı] tuşuna basınız. Ekrana sekil-57 varken Set tuşuna bastığınızda ekrana şekil-72 gelir. Sıralama saat:dakika:saniye şeklindedir. Alt çizgi ilk olarak saatin altındadır. Saati değiştirmek için up[yukarı] tuşuna basın. Dakikayı değiştirmek için down tuşuna basın

ve alt çizginin dakikanın altında olduğunu görün. Up tuşuna basarak dakika değerini girin. Saniyeyi değiştirmek için down tuşuna basın ve alt çizginin saniyenin altında olduğunu görün. Up tuşuna basarak saniyeyi girin. Daha sonra set tuşuna bastığınızda saat kaydedilir ve ekrana şekil-57 gelir. Esc tuşuna basarak ayarlar menüsünden çıkmış olursunuz.

## 11 - Röle1 ve Röle 2'yi Ayarlamak:

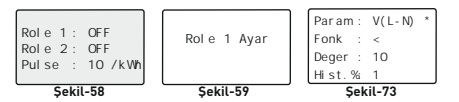

Ekranda şekil-58 varken down[aşağı] tuşuna bastığınızda ekrana şekil-59 gelir. Set tuşuna bastığınızda ekrana şekil-73 gelir. Burada röle 1 ile ilgili parametre, fonksiyon, değer ve histerisiz değerlerini ayarlayabilirsiniz. Röle 2 yapılacak ayarları şekil-60' dan yapabilirsiniz. **Parametre:** Röle 1 icin girilecebilecek parametreler: Gerilimi **V(L-N)** ].

akım( IL ), toplam akım( IL(T) ), toplam power faktör(PF (T) ), gerilim dengesizliği( V imb ), akım dengesizliği( I imb ), gerilime ait toplam harmonik distorsiyon( THDV ) ve akıma ait toplam harmonik distorsiyondur( THDI ).

Fonksiyon: Parametreler icin uygulanacak fonksiyonlar: değerden büyük ise(>) ve değerden küçük ise (<).

Değer: Parametreler için set edilecek değişken

Hist.%: Röle 1 in ON konumundan sonra OFF konumuna dönebilmesi için değere ait histerisiz değeridir. %1 - % 10 arasında ayarlanabilir.

Örnek: Röle1 faz nötr arası gerilimlerden herhangi biri 250V tan büyük ise röle1 ON konumuna geçsin ve gerilimler %5 düştüğünde röle 1 OFF konumune geçsin.

Ekranda sekil-73 varken down tuşuna basarak (\*) işareti parametreye(**param**) getirin ve up tuşuna basarak parametreyi (V)' ye getirin. Daha sonra down tuşuna basarak (\*) işareti fonksiyona(**fonk**) getirin ve up tuşuna basarak fonksiyonu (>) getirin. Fonksiyonu da ayarladıktan sonra (\*) işareti set değerine(**deger**) getirin ve up tuşuna basarak set değerini 250'ye getirin. Daha sonra down tuşuna basarak (\*) işareti histerisize (**hist**.) getirin ve up tuşuna basarak histerisiz değerini 5 yapın. Daha sonra set tuşuna bastığınızda röle 1 için istenilen ayarları kaydedilir ve ekrana şekil-59 gelir. Esc tuşuna basarak ayarlar menüsünden çıkmış olursunuz.

## 12 - Pulse Çıkışını Ayarlamak:

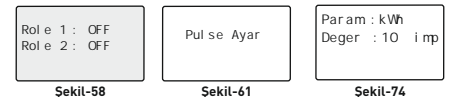

Ekranda şekil-58 varken down(aşağı) tuşuna ekrana şekil-61 gelene kadar tekrar tekrar basınız. Ekrana şekil-61 geldiğinde set tuşuna bastığınızda ekrana şekil-74 gelir. Burada pulse çıkışı ile ilgili parametre ve değerleri ayarlayabilirsiniz.

Parametre: Pulse çıkışı için girilecebilecek parametreler: toplam

aktif enerji( **kWh** ) ve toplam reaktif enerji( **kVarh** ).

Fonksiyon: Sabit değerden büyük ise( > ) fonksiyonu kullanılır.

Değer: Parametre başına üretilecek pulse sayısını ayarlar. 10 - 5000 pulse

Örnek: Pulse çıkışında her 1 kWh için 500 adet pulse üretsin.

Ekranda şekil-74 varken down tuşuna basarak (\*) işareti parametreye(**param**) getirin ve up tuşuna basarak parametreyi ( kWh )' ye getirin. Daha sonra down tuşuna basarak (\*) işareti değerine(**deger**) getirin ve up tuşuna basarak değeri 500'e getirin. Daha sonra set tuşuna bastığınızda pulse çıkışı için istenilen ayarları kaydedilir ve ekrana şekil-61 gelir. Esc tuşuna basarak ayarlar menüsünden çıkmış olursunuz.

#### 13 - Akım Trafo Oranı Değiştirmek:

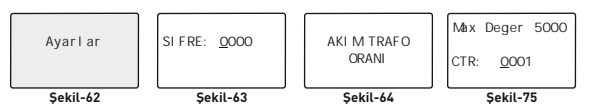

Ekranda sekil-62 varken down(asaŭ) tusuna bastığınızda ekrana sekil-63 gelir. Burada sizden daha olusturduvsanız sifre girmenizi ister. Şifreyi girmek için down tuşuna basarak değeri girmek istediğiniz basamağa geliniz ve up(yukarı) tuşuna basarak değeri değiştiriniz. Daha sonra set tuşuna basınız. Şifre değeri oluşturmadıysanız set tuşuna basınız. Ekrana sekil-64 gelir. Set tusuna tekrar baştığınızda ekrana sekil-75 gelir. Burada değeri değiştirmek istediğiniz başamağı secmek için down tuşuna basınız. Alt çizqisi olan basamak değerini girmek için up tuşuna basınız. Oranı girdikten sonra set tuşuna bastığınızda akım trafo değeri kavdedilir ve ekrana sekil-64 gelir. Esc tusuna basarak avarlar menüsünden cıkmıs olursunuz.

Örnek: 100/5A akım trafo oranı(çarpan değeri) 20' dir. CTR değerinin 0020 olarak ayarlanması gerekir.

## 14 - Gerilim Trafo Oranı Değiştirmek:

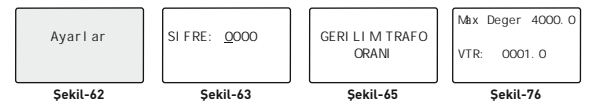

Ekranda sekil-62 varken down(asağı) tuşuna baştığınızda ekrana şekil-63 gelir. Burada sizden daha oluşturduysanız sifre girmenizi ister. Şifreyi girmek için down tuşuna basarak değeri girmek istediğiniz basamağa geliniz ve up(yukarı) tuşuna basarak değeri değiştiriniz. Daha sonra set tuşuna başınız. Şifre değeri oluşturmadıysanız set tuşuna başınız. Ekrana şekil-65 gelene kadar tekrar tekrar down tusuna basınız. Daha sonra set tusuna bastığınızda ekrana sekil-76 gelir. Burada değeri değiştirmek istediğiniz basamağı secmek için down tuşuna basınız. Alt çizgisi olan basamak değerini girmek için up tuşuna basınız. Oranı girdikten sonra set tusuna bastığınızda akım trafo değeri kaydedilir ve ekrana sekil-65 gelir. Esc tuşuna basarak avarlar menüsünden cıkmıs olursunuz.

Örnek: Orta gerilim(O.G.)=34.500V'u 110V'a ceviren gerilim trafosunun oranını girelim. Oran(carpan)=34,500/110=313,6 gerilim trafosu oranı olarak hesaplandı. VTR değerinin 0313.6 olarak ayarlanması gerekir.

### 15 - RS485 Uzaktan Haberleşme Ayarları:

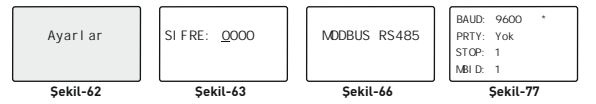

Ekranda sekil-62 varken down(asağı) tuşuna baştığınızda ekrana şekil-63 gelir. Burada sizden daha oluşturduysanız sifre girmenizi ister. Sifrevi girmek icin down tusuna basarak değeri girmek istediğiniz basamağa geliniz ve up(vukarı) tusuna basarak değeri değistiriniz. Daha sonra set tusuna basınız. Sifre değeri oluşturmadıysanız set tusuna başınız. Ekrana sekil-66 gelene kadar tekrar tekrar down tusuna basınız. Daha sonra set tusuna bastığınızda ekrana sekil-77 gelir. Buradaki baud:9600. party: yok ve stop bit: 1 değerleri tense ürünlerine uygun şekilde ayarlanmıştır. Herhanqi bir değeri değiştirmek icin (\*) isaretini down tuşuna basarak değere getirin ve up tuşuna basarak değeri değiştirebilirsiniz. Modbus ID(MBID) değeri bir modeme birden fazla haberlesme cihazı takıldığında seri no veva modbus adresinin farklı olması gerekir. Bu gibi durumlarda diğer cihazlardan farklı bir değer giriniz. (\*) işareti MBID değerinde iken set tuşuna basarsanız değişiklik kaydedilir ve ekrana sekil-66 gelir. Esc tusuna basarak avarlar menüsünden cıkmıs olursunuz.

Baudrate(BAUD): 1200 - 115200 bps Parity (PRTY): Yok. Tek. Cift Stop bit: 1.2 ModBus ID(MBID): 1 - 250

#### 16 - Enerii, Demand Ve Olav Kavıtlarını Silme:

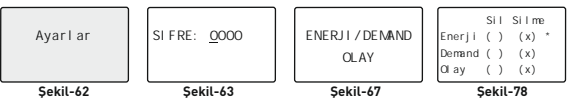

Ekranda sekil-62 varken down(asağı) tuşuna baştığınızda ekrana şekil-63 gelir. Burada sizden daha oluşturduysanız sifre girmenizi ister. Şifreyi girmek için down tuşuna basarak değeri girmek istediğiniz basamağa geliniz ve up(yukarı) tuşuna basarak değeri değiştiriniz. Daha sonra set tuşuna başınız. Şifre değeri oluşturmadıysanız set tuşuna başınız. Ekrana şekil-67 gelene kadar tekrar tekrar down tuşuna başınız. Daha sonra set tuşuna baştığınızda ekrana sekil-78 gelir. Enerji değerlerini sıfırlamak istediğinizde (\*) işaretinin enerji değerinde olduğunu görün ve sonra up tuşuna başarak (x) işaretinin sil bölümünde olduğunu görün. Sonra down tuşuna basarak (\*) işareti demand değerine getirin. Demand değerini de sıfırlamak isterseniz (x) isaretini up tusuna basarak sil bölümüne getirin ve sonra set tusuna basın. Sonra down tusuna basarak (\*) isareti olay değerine getirin. Olay kayıtlarını da silmek isterseniz (x) isaretini up tuşuna başarak sil bölümüne getirin ve sonra set tuşuna başın. Set tuşuna baştığınızda enerji, demand ve olay kayıtları silinmis/sıfırlanmış olur ve ekrana şekil-67 gelir. Esc tuşuna başarak ayarlar menüsünden çıkmış olursunuz.

#### 17 - Şifre Değeri Girme:

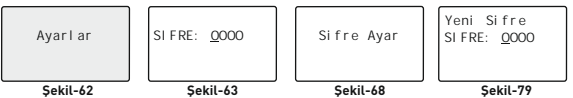

Ekranda şekil-62 varken down(aşağı) tuşuna bastığınızda ekrana şekil-63 gelir. Burada sizden daha oluşturduysanız şifre girmenizi ister. Şifreyi girmek için down tuşuna basarak değeri girmek istediğiniz basamağa geliniz ve up(yukarı) tuşuna basarak değeri değiştiriniz. Daha sonra set tuşuna basınız. Şifre değeri oluşturmadıysanız set tuşuna basınız. Ekrana şekil-68 gelene kadar tekrar tekrar down tuşuna basınız. Daha sonra set tuşuna basınızda ekrana şekil-79 gelir. Down tuşuna basarak basamak basamakları dolaşırsınız ve up tuşuna basarak basamak değerlerini değiştirebilirsiniz. Şifreyi girdikten sonra set tuşuna basarak basarak abasarakı adaşırız ve up tuşuna basarak basamak değerlerini değiştirebilirsiniz. Şifreyi girdikten sonra set tuşuna basarasınız şifreyi değiştirmiş olursunuz ve ekrana şekil-68 gelir. Esc tuşuna basarak ayarlar menüsünden çıkmış olursunuz.

#### 18 - Bağlantı Tipini Değiştirme:

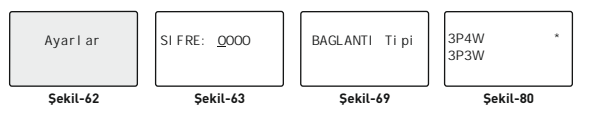

Ekranda sekil-62 varken down(aşağı) tuşuna bastığınızda ekrana şekil-63 gelir. Burada sizden daha oluşturduysanız şifre girmenizi ister. Şifreyi girmek için down tuşuna basarak değeri girmek istediğiniz basamağa geliniz ve up(yukarı) tuşuna basarak değeri değiştiriniz. Daha sonra set tuşuna basınız. Şifre değeri oluşturmadıysanız set tuşuna basınız. Ekrana şekil-69 gelene kadar tekrar tekrar down tuşuna basınız. Daha sonra set tuşuna basarak değeri oluşturmadıysanız set tuşuna basınız. Ekrana şekil-69 gelene kadar tekrar tekrar down tuşuna basınız. Daha sonra set tuşuna basarak (\*) işareti 3P4W(3 faz akım ve 3 faz gerilim nötrlü) veya 3P3W(3 faz akım ve 3 faz gerilim nötrsüz) bağlatı tipine getirebilirsiniz. Bağlantı tipini seçtiştik sonra set tuşuna basarsanız değişikliği kaydeder ve ekrana şekil-69 gelir. Esc tuşuna basarak ayarlar menüsünden çıkmış olursunuz.

#### 19 - Menü Dilini Değiştirme:

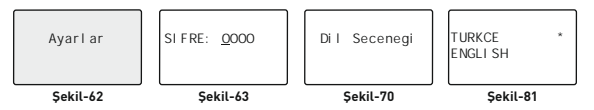

Ekranda şekil-62 varken down(aşağı) tuşuna bastığınızda ekrana şekil-63 gelir. Burada sizden daha oluşturduysanız şifre girmenizi ister. Şifreyi girmek için down tuşuna basarak değeri girmek istediğiniz basamağa geliniz ve up(yukarı) tuşuna basarak değeri değiştiriniz. Daha sonra set tuşuna basınız. Şifre değeri oluşturmadıysanız set tuşuna basınız. Ekrana şekil-70 gelene kadar tekrar tekrar down tuşuna basınız. Daha sonra set tuşuna bastığınızda ekrana şekil-81 gelir. Down tuşuna basarak (\*) işaretini istediğiniz menü diline getirebilirsiniz. Menü dilini seçtikten sonra set tuşuna basanız değişikliği kaydeder ve ekrana şekil-70 gelir. Esc tuşuna basarak ayarlar menüsünden çıkmış olursunuz.

#### 20 - GSM-MOD ile Uzaktan Haberleşme

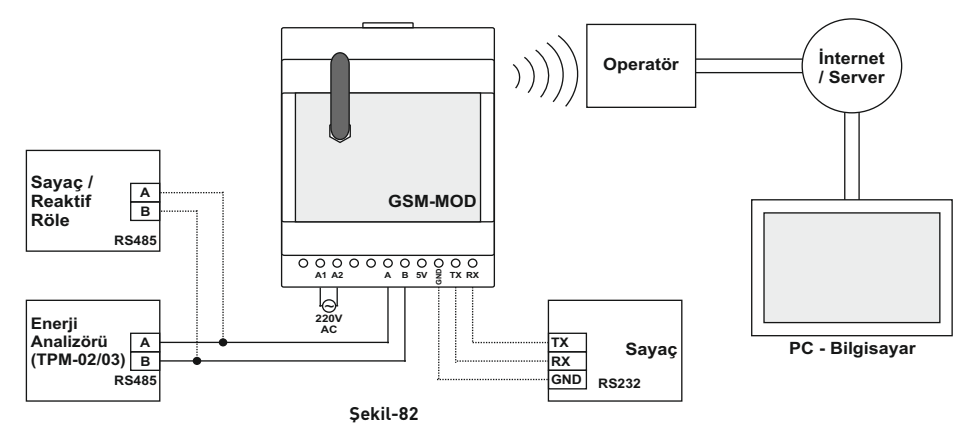

GSM-MOD ile uzaktan haberleşmede sadece enerji analizörü veya beraberinde sayaç ve reaktif röle bağlanabilir. GSM operatörlerinden 100MB'lık(tavsiye edilen) data hattı kullanılarak www.tenseenerji.com(server) üzerinden enerji analizörü (sayaç ve reaktif röle) ile uzaktan haberleşme yapılır.

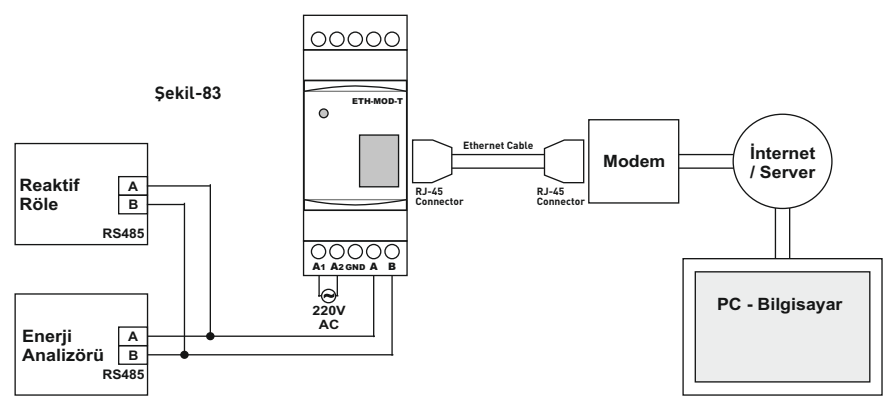

ETH-MOD ile uzaktan haberleşmede sadece enerji analizörü veya beraberinde sayaç ve reaktif röle bağlanabilir. İnternete bağlı modeme bağlanarak www.tenseenerji.com(server) üzerinden enerji analizörü(sayaç ve reaktif röle) ile uzaktan haberleşme yapılır.

#### 23 - İçindekiler

| Kapak       1         1       Bağlantı Şemasi ve Ebatlar:       2         2       Akım Trafo Seçiminde ve Bağlantısında Dikkat Edilecek Hususlar:       3         3       Uyarılar:       3         4       Cihazın Bakımı       3         5       Genel       3         6       Cihazın Bakımı       3         7       Ekran Büşleri:       3         8       Ekran Büşlerinde İlerlemek:       4         9       Tarih İyarlamak:       7         10       Sasit Ayarlamak:       7         11       Röle Veği Ayarlamak:       7         12       Pulse Cıkışını Ayarlamak:       7         13       Akım Trafo Oranı Değiştirmek:       8         14       Gerlim Tafo Oranı Değiştirmek:       8         15       FSASB Uzaktan Haberlesme Ayarları:       8         15       FSASB Uzaktan Haberlesme Ayarları:       8         15       FSGB Uzaktan Haberleşme Ayarları:       8         16       Enerji, Demand Ve Olay Kayıtlarını Silme:       9         17       Şifre Değeri Girme:       9         18       Bağlanıt Tipini Değiştirme:       9         20       GSM-MOD İle Uzaktan Haberleşeme       10 <th>Konu:</th> <th>Sayfa</th> | Konu:                                                               | Sayfa |
|----------------------------------------------------------------------------------------------------|---------------------------------------------------------------------|-------|
| 1 - Bağlantı Şeması ve Ebatlar:       2         2 - Akım Trafo Seçiminde ve Bağlantısında Dikkat Edilecek Hususlar:       3         3 - Uyarılar:       2         4 - Cihazın Bakımı       2         5 - Genel       2         6 - Cihazın Bık Qalıstırılması:       2         7 - Ekran Bilgilerin       2         8 - Karan Bilgilerinde İlerlemek:       2         9 - Tarihi Ayarlamak:       7         11 - Rölel ve Röle 2'yi Ayarlamak:       7         12 - Pulse Çıkışını Ayarlamak:       7         13 - Akım Trafo Oranı Değiştirmek:       2         14 - Gerlim Trafo Oranı Değiştirmek:       2         15 - FSAŞBÜ Zakıkan Haberleşme Ayarları:       2         16 - Enerji, Demand Ve Olay Kayıtlarını Silme:       2         17 - Şifre Degeri Girme:       5         18 - Bağlant Tipini Değiştirme:       5         19 - Mennü Düni Değiştirme:       5         20 - GSM-MOD ile Uzaktan Haberleşme       5         21 - ETH-MOD-Ti le Uzaktan Haberleşme       5         22 - Teknik Özellikler:       10         23 - İcındekiler       10         24 - Ielteşim Bilgilerini       10                                            | Kapak                                                               | 1     |
| 2 - Akım Trafo Seçiminde ve Bağlantısında Dikkat Edilecek Hususlar:       2         3 - Uyanlar:       2         4 - Cihazın Bakımı       2         5 - Genel       2         6 - Cihazın İlk Çalıştırılması:       2         7 - Biran Bilgileri:       2         8 - Ekran Bilgilerinde İlerlemek:       2         9 - Tarihi Ayarlamak:       7         10 - Saati Ayarlamak:       7         11 - Rölel ve Röle 2'yi Ayarlamak:       7         12 - Pulse Çıkışını Ayarlamak:       7         13 - Akım Tafo Oranı Değiştirmek:       2         14 - Gerilim Trafo Oranı Değiştirmek:       2         15 - RS485 Uzaktan Haberleşme Ayarları:       2         16 - Enerji, Demand Ve Olay Kayıtlarını Silme:       5         17 - Sürfe Degeri Girme:       5         20 - GSM-MOD ile Uzaktan Haberleşme       5         21 - ETH-MOD-T ile Uzaktan Haberleşme       5         22 - Tenkik Özetlikler:       10         23 - Leindekiler       10         24 - İletişin Bilgileri       10                                                                                                    | 1 - Bağlantı Şeması ve Ebatlar:                                     | 2     |
| 3 - Uyarılar:     2       4 - Cihazın Bakımı     2       5 - Genel     2       6 - Cihazın İlk Çalıştırılması:     2       7 - Ekran Bilgileride İlerlemeki:     2       8 - Ekran Bilgileride İlerlemeki:     2       9 - Tarihi Ayarlamak:     7       10 - Saati Ayarlamak:     7       11 - Rölel ve Röle 2'yi Ayarlamak:     7       12 - Pulse Çıkışını Ayarlamak:     7       13 - Akım Trafo Oranı Değiştirmek:     2       14 - Gerilim Trafo Oranı Değiştirmek:     2       15 - RS465 Uzaktan Haberleşme Ayarları:     2       18 - Baglantı Tipini Değiştirme:     5       19 - Manü Dilini Değiştirme:     5       20 - GSM-MOD ile Uzaktan Haberleşme     5       21 - ETH-MOD-T ile Uzaktan Haberleşme     5       22 - Içındıküler:     10       23 - leindekiler     10                                                                                                    | 2 - Akım Trafo Seçiminde ve Bağlantısında Dikkat Edilecek Hususlar: | 3     |
| 4 - Cihazin Bakimi 2<br>5 - Genel 2<br>6 - Cihazin İlk Çalıştırılması: 2<br>7 - Ekran Bilgileri: 2<br>8 - Ekran Bilgilerinde İlerlemek: 2<br>9 - Tarihi Ayarlamak: 7<br>10 - Saati Ayarlamak: 7<br>11 - Rölel ve Röle 2'yi Ayarlamak: 7<br>12 - Pulse Çıkışını Ayarlamak: 7<br>13 - Akım Trafo Oranı Değiştirmek: 2<br>14 - Gerilim Trafo Oranı Değiştirmek: 2<br>15 - RS480 Yuzkıtan Haberlesme Ayarları: 2<br>16 - Enerji, Demand Ve Olay Kayıtlarını Silme: 2<br>17 - Şifre Değeri Girme: 2<br>18 - Bağlanı Tıpini Değiştirme: 2<br>19 - Menü Düln Değiştirme: 2<br>20 - GSM-MOD ile Uzakıtan Haberleşme 1<br>21 - ETH-MOD-T ile Uzakıtan Haberleşme 1<br>22 - Tenkik Özellikler: 1<br>23 - İcındekiler 1<br>24 - İletişim Bilgileri 1<br>10                                                                                                    | 3 - Uyarılar:                                                       | 3     |
| 5 - Genel     3       6 - Cihazin İlk Çalıştırılması:     2       7 - Ekran Bilgileri     3       8 - Ekran Bilgilerinde İlerlemek:     4       9 - Tarihi Ayarlamak:     7       11 - Rölel ve Röle 2'yi Ayarlamak:     7       12 - Pulse Çıkışını Ayarlamak:     7       13 - Akum Trafo Oranı Değiştirmek:     6       15 - FSABÜ Zukatını Haberlesme Ayarları:     6       15 - SKABÜ Zukatını Haberlesme Ayarları:     6       17 - Şifre Değeri Öirme:     5       18 - Baglantı Tipini Değiştirme:     5       19 - Menü Dülin Değiştirme:     5       20 - GSM-MOD ile Uzaktan Haberleşme     5       21 - ETH-MOD-Ti ile Uzaktan Haberleşme     10       22 - Teknik Özellükler:     10       23 - İcındekiler     10       24 - İletişim Bilgilerii     10                                                                                                    | 4 - Cihazın Bakımı                                                  | 3     |
| 6 - Cihazin İlk Çalıştırılması:       2         7 - Ekran Bilgileri:       2         8 - Ekran Bilgilerinde İlerlemek:       2         9 - Tarihi Ayarlamak:       7         10 - Saati Ayarlamak:       7         11 - Rölel ve Röle 2'yi Ayarlamak:       7         12 - Pulse Çıkışını Ayarlamak:       7         13 - Akum Tarlo Oranı Değiştirmek:       8         14 - Gerlim Tarlo Oranı Değiştirmek:       8         15 - RS485 Uzaktan Haberleşme Ayarları:       8         16 - Enerji, Demand Ve Olay Kayıtlarını Silme:       8         17 - Sifre Değeri Girme:       6         18 - Bağlantı Tipin Değiştirme:       6         20 - GSM-MOD ile Uzaktan Haberleşme       5         21 - ETH-MOD-T ile Uzaktan Haberleşme       7         22 - Tenkik Özetlikler:       10         23 - Lindekiler       10         24 - İletişim Bilgileri       10                                                                                                    | 5 - Genel                                                           | 3     |
| 7 - Ekran Bilgileri:     2       8 - Ekran Bilgilerinde liertemek:     4       9 - Tarihi Ayarlamak:     7       10 - Saati Ayarlamak:     7       11 - Röle I ve Röle 2'yi Ayarlamak:     7       12 - Pulse Çıkışını Ayarlamak:     7       13 - Akım Tafo Oranı Değiştirmek:     8       14 - Gerilm Trafo Oranı Değiştirmek:     8       15 - RS485 Uzaktan Haberleşme Ayarları:     8       16 - Enerji, Demand Ve Olay Kayıtlarını Silme:     8       17 - Sifre Değeri Girme:     5       18 - Bağlantı Tipini Değiştirme:     5       20 - GSM-MOD ile Uzaktan Haberleşme     5       21 - ETH-MOD-T ile Uzaktan Haberleşme     10       22 - Tenki Özetlikler:     10       23 - Lindekiler     10       24 - Iletişim Bilgileridi     10                                                                                                    | 6 - Cihazın İlk Çalıştırılması:                                     | 3     |
| 8 - Ekran Bilgilerinde liertemek:     4       9 - Tarih Ayartamak:     7       10 - Saati Ayartamak:     7       11 - Rölet Ve Röle 2'yi Ayartamak:     7       12 - Putse Cikişini Ayartamak:     7       13 - Akım Tardo Orani Değiştirmek:     8       14 - Gerilim Tardo Orani Değiştirmek:     8       15 - FSA58 Uzaktan Haberleşme Ayartarı:     8       16 - Enerji, Demand Ve Olay Kayıtlarını Silme:     9       17 - Şifre Değeri Öirme:     9       18 - Bağlantı Tipini Değiştirme:     9       20 - GSM-MOD ile Uzaktan Haberleşme     9       21 - ETH-MOD-T ile Uzaktan Haberleşme     10       22 - Ichik Özellikler:     10       23 - Lçindekiler     10       24 - İletişim Bilgilerin'     10                                                                                                    | 7 - Ekran Bilgileri:                                                | 3     |
| 9 - Tarihi Ayarlamak:     1       10 - Saati Ayarlamak:     1       11 - Rölel Ve Röle 2 yi Ayarlamak:     1       12 - Pulse Çıkışını Ayarlamak:     1       13 - Akum Trafo Oranı Değiştirmek:     1       14 - Gerlim Trafo Oranı Değiştirmek:     1       15 - SK480 Lzaktan Haberleşme Ayarları:     1       16 - Enerji, Denand Ve Olay Kayıtlarını Silme:     1       17 - Şifre Değeri Öirme:     1       18 - Baglantı Tipini Değiştirme:     1       19 - Menü Dülin Değiştirme:     1       20 - GSM-MOD ile Uzaktan Haberleşme     1       21 - ETH-MOD-Tile Uzaktan Haberleşme     1       22 - Teknik Özellükler:     1       23 - Lçındekiler     1       24 - İletişim Bilgilerini     1                                                                                                    | 8 - Ekran Bilgilerinde İlerlemek:                                   | 6     |
| 10 - Saati Ayarlamak:     11       11 - Rölel Ve Röle 2'yi Ayarlamak:     12       12 - Pulse Çıkışını Ayarlamak:     13       13 - Akum Trafo Oranı Değiştirmek:     14       14 - Gerilim Trafo Oranı Değiştirmek:     16       15 - RS485 Uzaktan Haberleşme Ayarları:     16       16 - Enerji, Demand Ve Olay Kayıtlarını Silme:     17       17 - Sifre Değeri Girme:     15       18 - Bağlant Tipini Değiştirme:     15       19 - Menü Dilini Değiştirme:     15       20 - GSM-MOD ile Uzaktan Haberleşme     11       21 - ETH-MÜD-Ti le Uzaktan Haberleşme     11       22 - Tenkık Özetlikler:     11       23 - Lindekiler     11       24 - İletişim Bilgileri     10                                                                                                    | 9 - Tarihi Ayarlamak:                                               | 7     |
| 11 - Rölel ve Röle 2'yi Ayarlamak:     11       12 - Pulse Çıkışını Ayarlamakı:     12       13 - Akım Tafo Oranı Değiştirmekı:     14       14 - Gerlim Tafo Oranı Değiştirmekı:     15       15 - RS485 Uzaktan Haberleşme Ayarları:     16       16 - Enerji, Demand Ve Olay Kayıtlarını Silme:     17       17 - Sifre Değeri Girme:     15       18 - Bağlantı Tipin Değiştirme:     15       20 - GSM-MOD ile Uzaktan Haberleşme     12       21 - ETH-MOD-T ile Uzaktan Haberleşme     11       22 - Tenki Özetlikler:     10       23 - Lindekiler     12       24 - İletişim Bilgileri     10                                                                                                    | 10 - Saati Ayarlamak:                                               | 7     |
| 12 - Pulse Çıkışını Ayarlamak:     1       13 - Akım Trafo Oranı Değiştirmek:     8       14 - Gerilim Trafo Oranı Değiştirmek:     8       15 - RS482 Vzaktan Haberleşme Ayarları:     8       16 - Enerji, Demand Ve Olay Kayıtlarını Silme:     8       17 - Şifre Değeri Öirme:     9       18 - Bağlantı Tipini Değiştirme:     9       19 - Menü Dilini Değiştirme:     9       20 - GSM-MOD ile Uzaktan Haberleşme     9       21 - ETH-MOD-T ile Uzaktan Haberleşme     10       22 - Tenkik Özetlikler:     10       23 - Lçındışkiler     10       24 - İletişim Bilgileri     10                                                                                                    | 11 - Röle1 ve Röle 2'yi Ayarlamak:                                  | 7     |
| 13 - Akım Trafo Oranı Değiştirmek:     14       14 - Gerilim Trafo Oranı Değiştirmek:     15       15 - RSK49 LZaktan Haberleşme Ayarları:     16       15 - FSK49 LZaktan Haberleşme Ayarları:     17       16 - Enerji, Demand Ve Olay Kayıtlarını Silme:     18       17 - Şifre Değeri Öirme:     17       18 - Bağlantı Tipini Değiştirme:     15       19 - Menü Dünin Değiştirme:     15       20 - SSM-MOD ile Uzaktan Haberleşme     16       21 - ETH-MOD-Tile Uzaktan Haberleşme     16       22 - Teknik Özellikler:     11       23 - Lçindekiler     16       24 - İletişim Bilgileri     11                                                                                                    | 12 - Pulse Çıkışını Ayarlamak:                                      | 7     |
| 14 - Gerilim Trafo Orani Değiştirmek:     8       15 - RSAB Uzaktan Haberleşme Ayarları:     8       16 - Enerji, Demand Ve Olay Kayıtlarını Silme:     8       17 - Şirre Değeri Girme:     9       18 - Bağlanti Tipini Değiştirme:     9       19 - Menü Dillini Değiştirme:     9       20 - GSM-MOD ile Uzaktan Haberleşme     9       21 - ETH-MOD-T ile Uzaktan Haberleşme     10       22 - Teknik Özetlikler:     10       23 - Lindekiler     10       24 - İletişim Bilgileri     10                                                                                                    | 13 - Akım Trafo Oranı Değiştirmek:                                  | 8     |
| 15 - RS485 Uzaktan Haberleşme Ayarları:     8       16 - Enerji, Demand Ve Olay Kayıtlarını Silme:     8       17 - Sifre Değeri Girme:     9       18 - Bağlant Tippin Değiştirme:     9       19 - Menü Dilini Değiştirme:     9       20 - GSM-MOD ile Uzaktan Haberleşme     9       21 - ETH-MOD-Ti le Uzaktan Haberleşme     10       22 - Teknik Özetlikler:     10       23 - Lindekiler     10       24 - İletişim Bilgileri     10                                                                                                    | 14 - Gerilim Trafo Oranı Değiştirmek:                               | 8     |
| 16 - Enerji, Demand Ve Olay Kayıtlarını Silme:     8       17 - Sirfe Degeri Girme:     5       18 - Bağlantı Tipini Değiştirme:     5       19 - Menü Dilini Değiştirme:     5       20 - GSM-MOD ile Uzaktan Haberleşme     5       21 - ETH-MOD-T ile Uzaktan Haberleşme     10       22 - Cınak Özetlikler:     10       23 - Lçındekiler     10       24 - İletişim Bilgileri     10                                                                                                    | 15 - RS485 Uzaktan Haberleşme Ayarları:                             | 8     |
| 17 - Sifre Degeri Girme:     9       18 - Baglant Tipini Degistirme:     9       19 - Menü Dilini Değistirme:     9       20 - GSM-MOD ile Uzaktan Haberleşme     9       21 - ETH-MOD-T ile Uzaktan Haberleşme     10       22 - Teknik Özellükler:     10       23 - Lindekiler     10       24 - Iletişim Bilgileri     10                                                                                                    | 16 - Enerji, Demand Ve Olay Kayıtlarını Silme:                      | 8     |
| 18 - Baglant: Tipini Değiştirme:         5           19 - Menü Dilini Değiştirme:         5           20 - GSM-MOD ile Uzaktan Haberleşme         5           21 - ETH-MOD-T ile Uzaktan Haberleşme         10           22 - Teknik Özetlikler:         10           23 - Içindekiler         10           24 - İletişim Bilgileri         10                                                                                                    | 17 - Şifre Değeri Girme:                                            | 9     |
| 19 - Menü Dilini Değiştirme:     5       20 - GSH-MOD ile Uzaktan Haberleşme     5       21 - ETH-MOD-T ile Uzaktan Haberleşme     10       22 - Seknik Özetlikler:     10       23 - Lindekiler     11       24 - İletişim Bilgileri     10                                                                                                    | 18 - Bağlantı Tipini Değiştirme:                                    | 9     |
| 20 - GSM-MOD ile Uzaktan Haberleşme         \$           21 - ETH-MOD-T ile Uzaktan Haberleşme         11           22 - Faknik Özetlikler:         10           23 - Icindekiler         11           24 - Iletişim Bilgileri         10                                                                                                    | 19 - Menü Dilini Değiştirme:                                        | 9     |
| 21 - ETH-MOD-T ile Uzaktan Haberleşme         10           22 - Teknik Özetlikler:         10           23 - İçindekiler         10           24 - İletişim Bilgileri         10                                                                                                    | 20 - GSM-MOD ile Uzaktan Haberleşme                                 | 9     |
| 22 - Teknik Özellikler:         10           23 - İçindekiler         10           24 - İletişim Bilgileri         10                                                                                                    | 21 - ETH-MOD-T ile Uzaktan Haberleşme                               | 10    |
| 23 - İçindekiler 10<br>24 - İletişim Bilgileri 10                                                                                                    | 22 - Teknik Özellikler:                                             | 10    |
| 24 - İletişim Bilgileri 10                                                                                                    | 23 - İçindekiler                                                    | 10    |
|                                                                                                    | 24 - İletişim Bilgileri                                             | 10    |

## 22- Teknik Özellikler:

| Çalışma Gerilimi       | 85V - 300V AC               |
|------------------------|-----------------------------|
| Çalışma Frekansı       | 50 / 60 Hz                  |
| Çalışma Gücü           | <6VA                        |
| Çalışma Sıcaklığı      | -20°C55°C                   |
| Gerilim Giriş          | 5V -330V AC                 |
| Gerilim Ölçme Aralığı  | 1V - 600kV                  |
| Akım Giriş             | 1mA - 5,5A                  |
| Akım Ölçüm Aralığı     | 1mA - 50.000A               |
| Gerilim, Akım Doğruluk | %±0,2                       |
| Aktif Doğruluk         | %±0,5                       |
| Reaktif Doğruluk       | %±1                         |
| Desteklediği Bağlantı  | 3P4W                        |
| Akım Trafo Oranı       | 15000                       |
| Gerilim Trafo Oranı    | 1,04000                     |
| Harmonik Gerilim       | 2 - 63                      |
| Harmonik Akım          | 2 - 63                      |
| Nötr Akım Ölçümü       | Var                         |
| Gerçek Zaman Saati     | >5 yıl                      |
| Haberleşme             | RS485 MODBUS RTU            |
| Gösterge               | 128 x 64 grafik lcd         |
| Kontak Çıkış           | 2A / 250V AC (Rezistif Yük) |
| Pulse Çıkış            | 5V - 30V DC, <40mA DC       |
| Ağırlık                | <300Gr.                     |
| Koruma Sınıfı          | IP40(Ön panel), IP00(Gövde) |
| Pano Delik Ölçüleri    | 91mm x 91mm                 |
| Bağlantı Şekli         | Geçmeli klemens bağlantı    |
| Kablo Çapı             | 1.5mm <sup>2</sup>          |
| Montaj                 | Panoya ön kapağına montaj   |
| Çalışma İrtifası       | <2000metre                  |

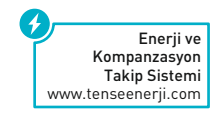

# 24 - İletişim Bilgileri:

Muratpasa mah. Uluyol cad. İşkent Sanayi Sitesi E-Blok 1.Kat BAYRAMPAŞA / İSTANBUL / TÜRKİYE Tel: 0212 578 04 38 - 48 | Fax: 0212 578 04 36 www.tense.com.tr | infoldtense.com.tr